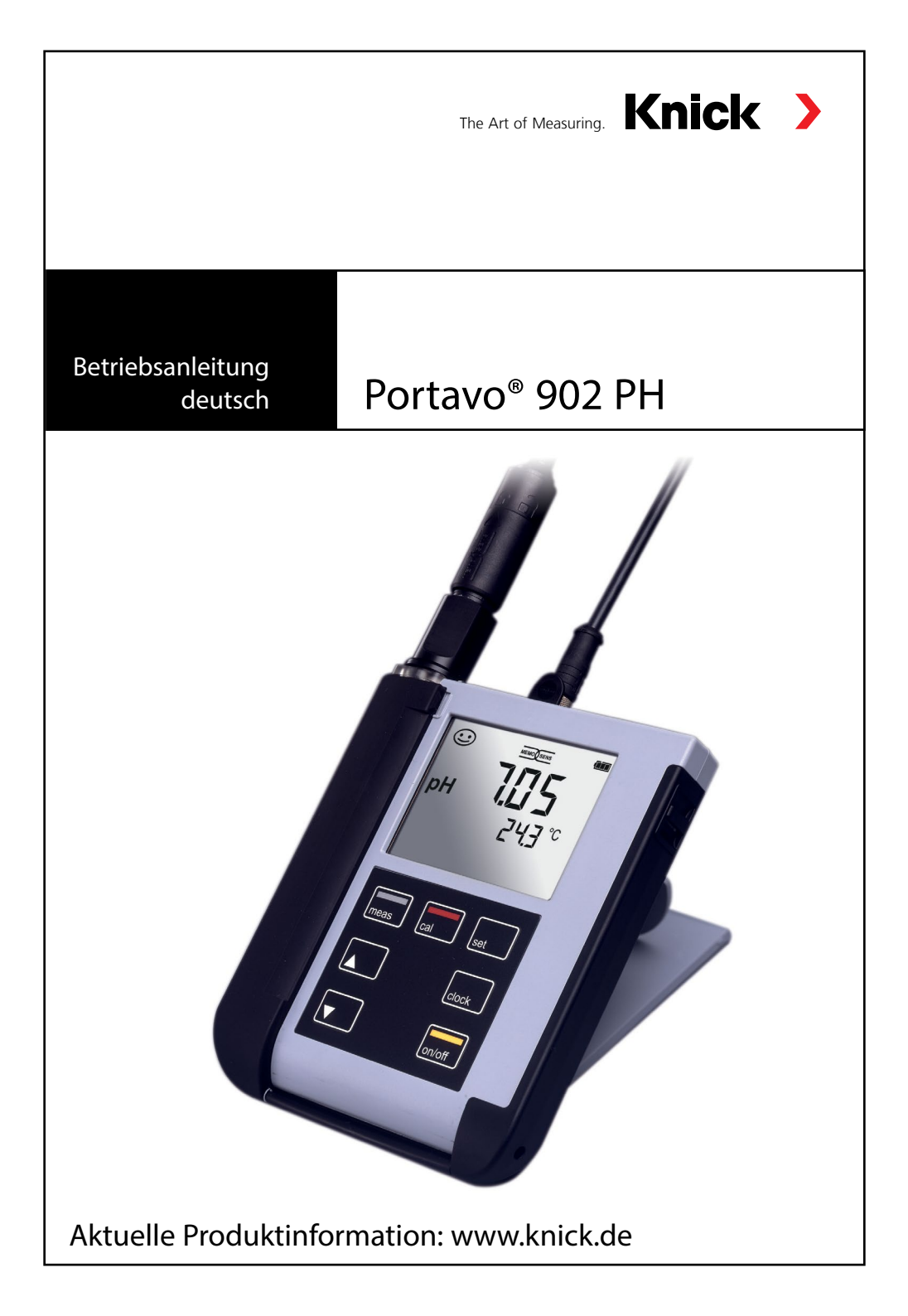

## Grundlegendes

#### **Rücksendung im Garantiefall**

Bitte kontaktieren Sie in diesem Fall das Service-Team. Senden Sie das Gerät gereinigt an die Ihnen genannte Adresse. Bei Kontakt mit Prozessmedium muss das Gerät vor dem Versand dekontaminiert/ desinfiziert werden. Legen Sie der Sendung in diesem Fall eine entsprechende Erklärung bei, um eine mögliche Gefährdung der Service-Mitarbeiter zu vermeiden.

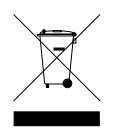

#### Entsorgung

Die landesspezifischen gesetzlichen Vorschriften für die Entsorgung von "Elektro/Elektronik-Altgeräten" sind anzuwenden.

### Urheberrechtlich geschützte Begriffe

Die folgenden Begriffe sind als Warenzeichen urheberrechtlich geschützt und werden zur Vereinfachung in der Betriebsanleitung ohne Auszeichnung aufgeführt:

- Calimatic<sup>®</sup>
- Memosens<sup>®</sup>
- Paraly<sup>®</sup>
- Portavo<sup>®</sup>
- Sensocheck<sup>®</sup>
- Sensoface<sup>®</sup>

| Lieferumfang                        | 5  |
|-------------------------------------|----|
| Dokumentation                       | 6  |
| Portavo 902 PH im Überblick         | 7  |
| Komfortfunktionen                   | 8  |
| Schutzklappe                        | 9  |
| Haken                               | 9  |
| Display                             | 10 |
| Tastatur                            | 11 |
| Inbetriebnahme                      |    |
| Einsetzen der Batterien             | 12 |
| Sensor anschließen                  | 13 |
| Gerät einschalten                   | 14 |
| Piktogramme                         | 14 |
| Konfigurieren                       | 15 |
| Kalibrieren                         | 16 |
| Messen                              |    |
| Messwertanzeige umschalten          |    |
| Temperatur manuell einstellen       | 22 |
| Optionen freischalten / TAN-Eingabe | 23 |
| Option 002 Temperaturkalibrierung   | 24 |
| Uhr                                 | 25 |
| Fehler- und Gerätemeldungen         |    |
| Meldungen "Sensoface"               |    |
| Fehlermeldungen                     |    |
| Lieferprogramm                      |    |
| Zubehör                             |    |
| pH-Sensoren                         |    |
| Pufferlösungen Knick CaliMat        |    |
| Technische Daten                    |    |
| Index                               | 35 |
|                                     |    |

Kontrollieren Sie die Lieferung auf Transportschäden und auf Vollständigkeit! Der Lieferumfang des Portavo 902 PH umfasst:

- Portavo 902 PH inkl. 4 AA Batterien und vormontiertem Köcher
- Tragriemen
- Kurzanleitung in verschiedenen Sprachen
- Werksprüfzeugnis
- Sicherheitshinweise
- Datenträger mit ausführlicher Betriebsanleitung

## Dokumentation

## Werksprüfzeugnis

## **CD-ROM**

Vollständige Dokumentation:

- Betriebsanleitung in Landessprachen
- Sicherheitshinweise
- Zertifikate
- Kurzbedienungsanleitungen

## Sicherheitshinweise

In EU-Landessprachen und weiteren.

• EG-Konformitätserklärungen

## Kurzbedienungsanleitungen

Installation und erste Schritte:

- Bedienung
- Menüstruktur
- Kalibrierung
- Handlungshinweise bei Fehlermeldungen

Sprachvarianten auf CD-ROM bzw. im Internet: www.knick.de

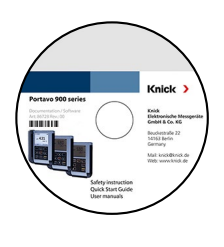

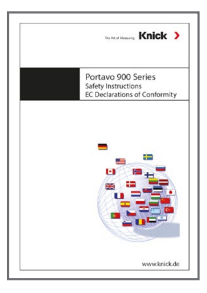

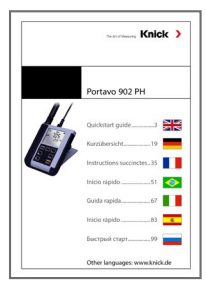

## Portavo 902 PH im Überblick

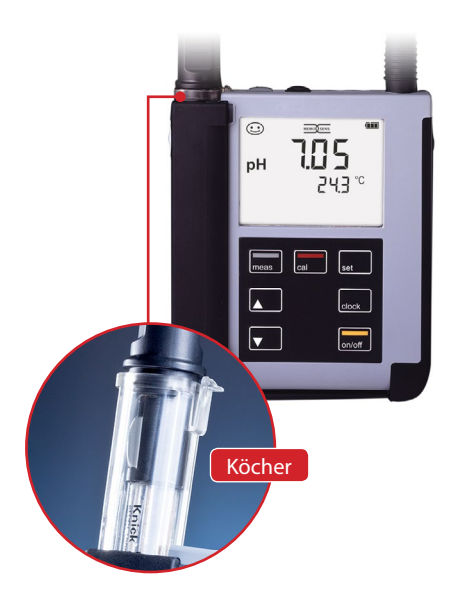

**Portavo 902 PH** ist ein portables pH-Messgerät. Die Bedienung ist dank einer Klartext-Zeile im kontrastreichen LCD-Display weitgehend selbsterklärend.

Das Gerät zeichnet sich durch folgende Merkmale aus:

- Einsatz digitaler Memosens-Sensoren
- Memosens-Sensoren und DIN-pH-Sensoren sind an einem Gerät verwendbar.
- Ein entnehmbarer Köcher schützt den Sensor vor Austrocknung und Beschädigungen und ermöglicht das Kalibrieren.
- Das robuste Gehäuse aus Hochleistungspolymer steht für hohe Stoßfestigkeit und Formbeständigkeit auch bei intensiver Feuchtigkeitseinwirkung.
- Kratzfestes Klarglas-Display, auch nach Jahren einwandfrei ablesbar
- Sehr lange Betriebszeit mit einem Batteriesatz (4 x AA)
- Anzeige des Sensorzustandes auf einen Blick mit Sensoface (Seite 27)
- Kalibrierung mit automatischer Pufferfindung "Calimatic" (Seite 16)
- Manuelle Kalibrierung durch Vorgabe beliebiger Pufferwerte
- · Echtzeituhr und Anzeige des Batterie-Ladezustands
- Die automatische Erkennung des Temperaturfühlers ist bei Messtemperaturen von -20 bis +100 °C möglich.

## Komfortfunktionen

#### Memosens

Das Portavo 902 kann mit Memosens-Sensoren kommunizieren. Diese digitalen Sensoren werden nach dem Anschließen automatisch vom Gerät erkannt und es erscheint im Display das nebenstehende Logo. Memosens ermöglicht darüber hinaus die Speicherung von Kalibrierdaten, die beim Wechsel des Sensors an ein anderes Memosens-fähiges Gerät auch dort zur Verfügung stehen und genutzt werden können.

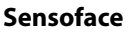

Sensoface gibt Ihnen einen schnellen Hinweis auf den Sensorzustand. Hierzu dienen die drei nebenstehend abgebildeten Symbole, die im Display während der Messung bzw. nach Abschluss der Kalibrierung angezeigt werden. Verschlechtert sich der Sensorzustand, erhalten Sie über die Anzeige "INFO …" einen zusätzlichen Hinweis auf die Ursache.

#### Automatische Kalibrierung mit Calimatic

Calimatic ist ein sehr komfortables Verfahren zur pH-Kalibrierung mit automatischer Puffererkennung. Es muss lediglich der verwendete Puffersatz ausgewählt werden. Die Reihenfolge der Puffer ist dann beliebig.

Diese Art der Kalibrierung ist im Lieferzustand voreingestellt und kann während der Konfigurierung angepasst bzw. abgeschaltet werden.

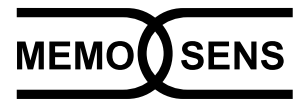

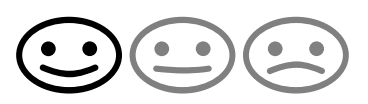

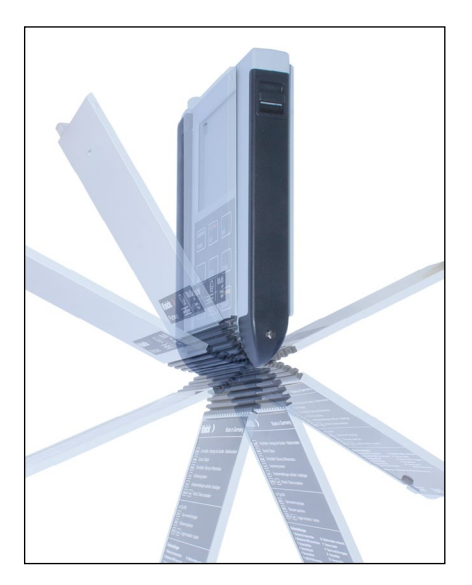

## Schutzklappe

Die Vorderseite des Gerätes ist durch eine Klappe geschützt, die sich zum Gebrauch komplett auf die Rückseite umlegen und arretieren lässt. In der Schutzklappe befindet sich eine Übersicht der Bedienfunktionen und der Gerätemeldungen.

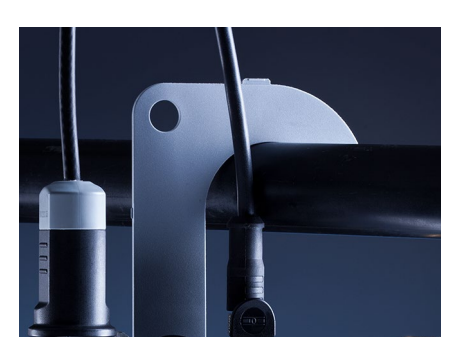

## Haken

Auf der Rückseite des Gerätes befindet sich ein ausklappbarer Haken, der es erlaubt, das Gerät aufzuhängen. Dadurch haben Sie die Hände frei für die eigentliche Messung. Unter dem Haken befindet sich das **Typschild**.

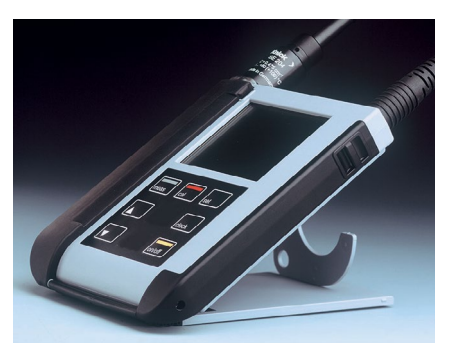

# Schutzklappe und Haken zusammen

Beide Teile können zu einem Tischständer zusammengesteckt werden und erlauben die bequeme und ermüdungsfreie Arbeit mit dem Gerät am Laboroder Schreibtisch.

## 10

## Display

Das Gerät besitzt für alphanumerische Informationen wie Mess- und Kalibrierdaten, Temperaturen und Datum/Uhrzeit ein dreizeiliges Display. Darüber hinaus können verschiedene Informationen in Form von Symbolen (Sensoface, Batteriestatus etc.) eingeblendet werden.

Nachstehend sehen Sie einige typische Displayabbildungen.

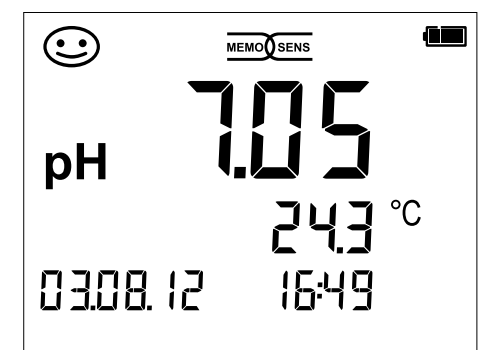

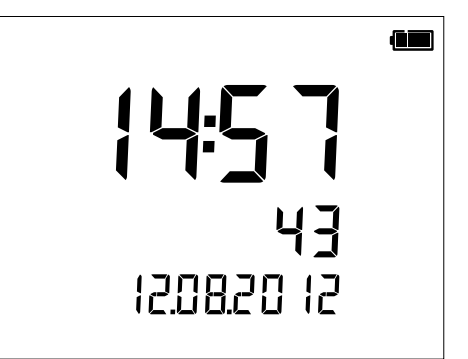

#### Messen

(Anzeige von Messgröße, Temperatur, Datum und Uhrzeit)

#### Uhr

(mit Anzeige Stunden und Minuten, Sekunden und Datum).

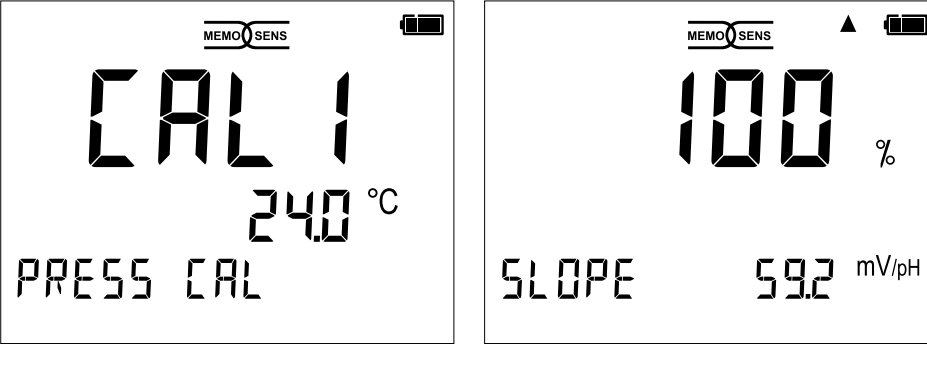

Kalibrierung – Schritt 1

Abschluss der Kalibrierung (Anzeige der Steilheit)

## Portavo 902 PH im Überblick

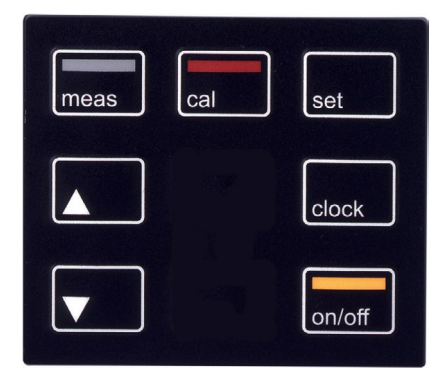

### Tastatur

### Die Tasten der Folientastatur besitzen einen deutlichen Druckpunkt.

Sie haben folgende Funktionen:

| on/off | Einschalten des Gerätes mit       |
|--------|-----------------------------------|
|        | Anzeige der Geräte- und           |
|        | Kalibrierdaten                    |
|        | (siehe Inbetriebnahme)            |
| meas   | Einschalten des Gerätes /         |
|        | Messmodus aufrufen                |
| cal    | Kalibrierung starten              |
| set    | Konfigurierung /                  |
|        | Bestätigungsfunktion              |
| clock  | Anzeige von Uhrzeit und           |
|        | Datum, mit <b>set</b> Uhrzeit und |
|        | Datum einstellen                  |
|        | Wenn dieses Symbol im Dis-        |
| ▼      | play erscheint, kann mit den      |
|        | Pfeiltasten navigiert werden.     |

Kontrollieren Sie das Gerät zunächst auf Vollständigkeit (siehe Lieferumfang) und Unversehrtheit.

### ACHTUNG!

Das Gerät darf nicht in Betrieb genommen werden, wenn einer der folgenden Punkte zutrifft:

- sichtbare Beschädigung des Gerätes
- Ausfall der elektrischen Funktion
- längere Lagerung bei Temperaturen über +70 °C / +158 °F
- schwere Transportbeanspruchungen

In diesem Fall ist eine fachgerechte Stückprüfung durchzuführen.

Diese Prüfung sollte im Werk vorgenommen werden.

## Einsetzen der Batterien

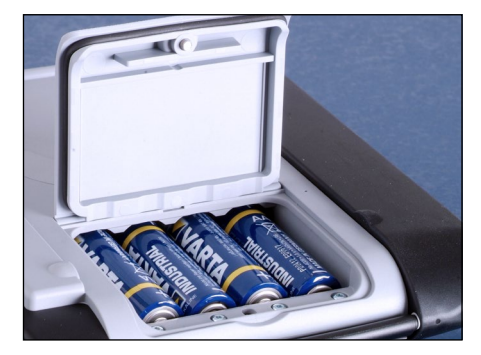

Mit vier Mignon-Batterien erreicht das Portavo mehr als 1000 h Laufzeit. Das Batteriefach auf der Rückseite des Gerätes öffnen. Beim Einlegen der Batterien Polarität beachten (siehe Kennzeichnung im Batteriefach). Batteriefachdeckel schließen und handfest zuschrauben.

#### Auf dem Display zeigt ein Batteriesymbol die Kapazität der Batterien an:

| Symbol gefüllt           | Batterien volle Kapazität                                                                                    |
|--------------------------|----------------------------------------------------------------------------------------------------|
| Symbol teilweise gefüllt | ausreichende Kapazität vorhanden                                                                             |
| Symbol leer              | keine ausreichende Kapazität vorhanden;<br>Kalibrieren möglich                                               |
| Symbol blinkt            | maximal noch 10 Betriebsstunden, Messen ist<br>noch möglich<br><b>Achtung!</b> Unbedingt Batterien wechseln! |

## Sensor anschließen

Das Portavo 902 PH besitzt mehrere Anschlüsse und kann eine Vielzahl unterschiedlicher Sensoren zur Messung verwenden. Es darf immer nur **ein** Sensor an das Messgerät angeschlossen werden. Den Anschluss von Memosens-Sensoren erkennt das Gerät automatisch und schaltet entsprechend um. Memosens wird im Display signalisiert.

### Separater Temperaturfühler

**Hinweis:** Die Messung der Temperatur mit einem separaten Temperaturfühler ist nur möglich, wenn kein Memosens-Sensor angeschlossen ist.

Die automatische Erkennung eines separaten Temperaturfühlers erfolgt nach dem Einschalten des Gerätes. Bei einem Wechsel des Temperaturfühlers muss das Gerät aus- und wieder eingeschaltet werden!

### ACHTUNG!

Vergewissern Sie sich vor jeder Messung, dass tatsächlich ein Sensor am Messgerät angeschlossen ist!

Erläuterung: Der analoge pH-Eingang des Portavo ist als extrem hochohmiger Elektrometerverstärker ausgeführt. Wenn der Sensor nicht mediumberührt oder nicht angeschlossen ist, können elektrische Ladungen am Eingang beliebige stabile pH- oder mV-Werte erzeugen, die auf dem Display angezeigt werden.

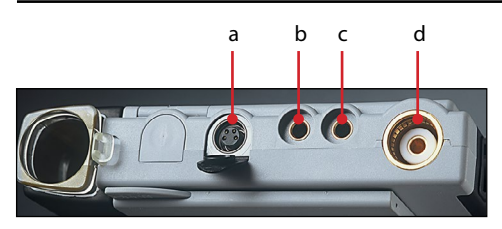

### Anschlüsse

- a M8, 4-polig für Memosens-Sensoren
- b Temperaturfühler-GND
- c Temperaturfühler
- d pH-Buchse DIN 19 262

Memosens-Sensoren verfügen über eine **Kabel-Kupplung**, die es gestattet, die Sensoren komfortabel zu tauschen, während das Anschlusskabel am Gerät verbleibt. Das Anschlusskabel wird an die Buchse **a** (M8, 4-polig für Memosens-Sensoren) angeschlossen.

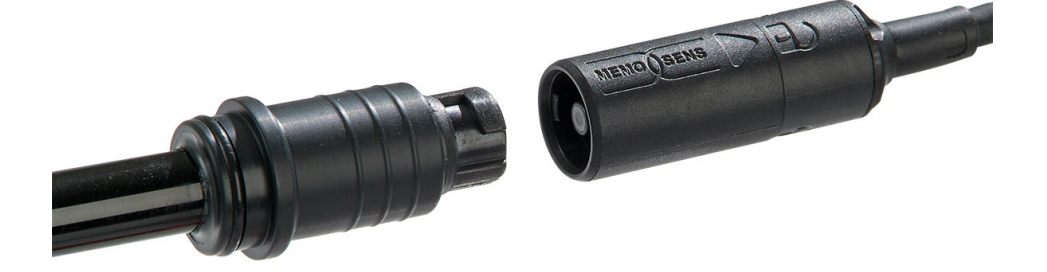

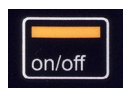

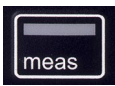

## Gerät einschalten

Nach dem Anschluss des Sensors kann das Gerät mit Hilfe der Taste **on/off** oder **meas** eingeschaltet werden.

Nach dem Einschalten mit der Taste **on/off** durchläuft das Gerät zunächst einen Selbsttest und zeigt anschließend die Kalibrierdaten und Einstellungen an, bevor es den Messmodus erreicht. Nach dem Einschalten mit der Taste **meas** wird unmittelbar in den Messmodus geschaltet.

Je nach verwendeten Sensoren und konkreter Messaufgabe ergeben sich vor der ersten Messung die nachfolgenden Schritte zur Konfigurierung und Kalibrierung.

## Piktogramme

Wichtige Hinweise auf den Gerätezustand:

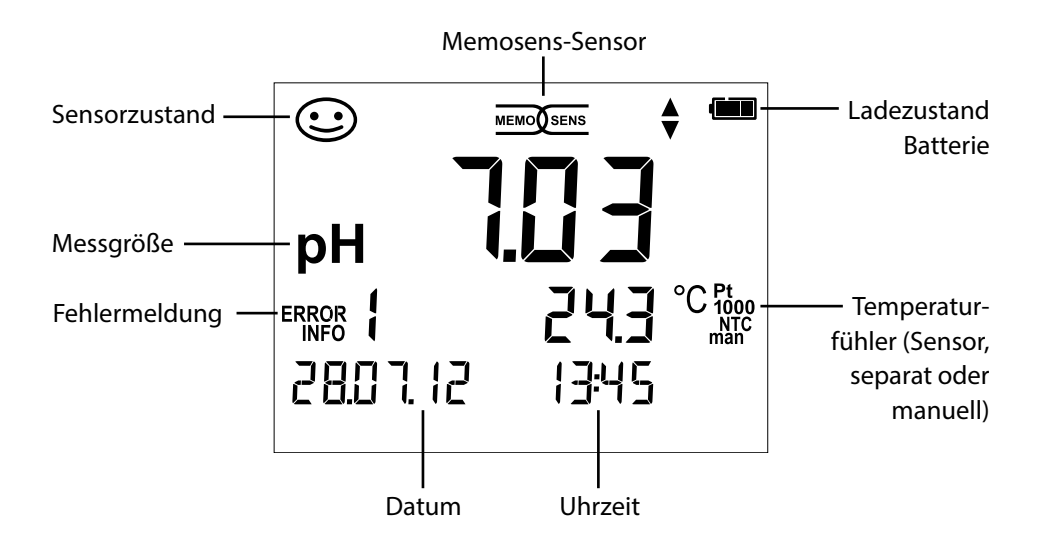

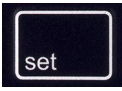

## Konfigurierung pH

Die Konfigurierung vor einer Messung sorgt für die Abstimmung zwischen verwendetem Sensor und gewünschtem Messverhalten. Außerdem gestattet sie die Auswahl des geeigneten Kalibrierverfahrens. Das nachfolgende Schema gibt einen Überblick. **Fett** gedruckte Einträge entsprechen den Liefereinstellungen.

Messung

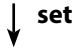

Anzeige "Setup"

Auswahl mit Pfeiltasten, Bestätigung mit set

|   | Display 1    |     | pH x                                                       | <b>.xx</b>   pH x.xxx   mV   (° | C nur bei pH analog)       |
|---|--------------|-----|------------------------------------------------------------|---------------------------------|----------------------------|
| 1 | Display 2    | ]   | OFF                                                        | Datum + Uhrzeit   Da            | atum   Uhrzeit             |
|   | CAL Timer    |     | OFF                                                        | 1 99 Tage                       |                            |
|   | CAL          | ]   | CALI                                                       | MATIC   Manual   DATA           | INPUT (ISFET-Zero)         |
|   | CAL          |     | ORP                                                        | OFFSET (bei Kombi-S             | ensor pH/Redox) FREE CAL   |
|   | CAL POINTS   | ]   | 1   2   3   <b>1-2-3</b> (bei CALIMATIC, Manual, FREE CAL) |                                 |                            |
|   |              |     | -01-                                                       | Mettler Toledo                  | 2,00 4,01 7,00 9,21        |
|   |              |     | -02-                                                       | Knick Calimat                   | 2,00 4,00 7,00 9,00 12,00  |
|   |              |     | -03-                                                       | Ciba (94)                       | 2,06 4,00 7,00 10,00       |
|   |              |     | -04-                                                       | NIST Technisch                  | 1,68 4,00 7,00 10,01 12,46 |
|   | CALIMATIC    | set | -05-                                                       | NIST Standard                   | 1,679 4,006 6,865 9,180    |
| ▼ | (CALIMATIC,  |     | -06-                                                       | HACH                            | 4,01 7,00 10,01 12,00      |
|   | FREE CAL)    |     | -07-                                                       | WTW techn. Puffer               | 2,00 4,01 7,00 10,00       |
|   |              |     | -08-                                                       | Hamilton                        | 2,00 4,01 7,00 10,01 12,00 |
|   |              |     | -09-                                                       | Reagecon                        | 2,00 4,00 7,00 9,00 12,00  |
|   |              |     | -10-                                                       | DIN 19267                       | 1,09 4,65 6,79 9,23 12,75  |
|   | Auto OFF     |     | OFF                                                        | 0,1h 1h 6h 12h                  |                            |
|   | Temp Unit    |     | ° <b>C</b>  °                                              | F                               |                            |
|   | Time Format  |     | 24h                                                        | 12h                             |                            |
|   | Date Format  |     | tt.m                                                       | <b>m.jj</b>   mm.tt.jj          |                            |
| ¥ | TAN TEMP CAL |     | (TAN-                                                      | Eingabe erforderlich, O         | ption; siehe Seite 23)     |
|   | Default      | ]   | NO                                                         | YES (Rücksetzen auf L           | iefereinstellungen)        |

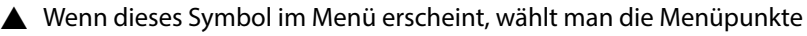

Tit den Pfeiltasten – die Bestätigung der Auswahl erfolgt mit set.

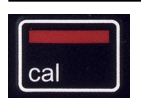

## Kalibrierung CALIMATIC

#### (Kalibrierung mit automatischer Puffererkennung)

Das Kalibrierverfahren wird in der Konfigurierung ausgewählt. Die Kalibrierung dient der Anpassung des jeweiligen Sensors an das Messgerät. Nur so ist gewährleistet, vergleichbare und reproduzierbare Messergebnisse zu erhalten.

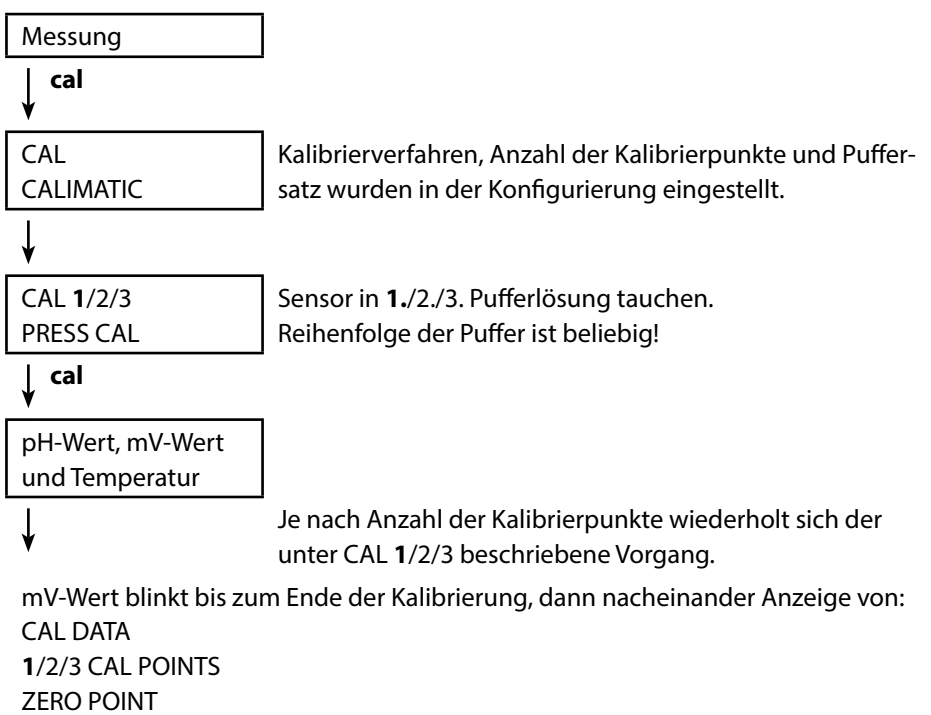

SLOPE

Anschließend automatischer Wechsel zur Messung

**Hinweis!** Ein Abbruch der Kalibrierung ist jederzeit durch **meas** möglich und wird mit "CAL ABORTED" auf dem Display angezeigt. Ausnahme: Wenn "CAL POINTS 1-2-3" konfiguriert und der erste Kalibrierschritt abgeschlossen ist, wird die Kalibrierung in jedem Fall durchgeführt.

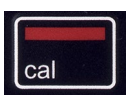

## **Kalibrierung DATA INPUT**

**(Kalibrierung durch Dateneingabe bekannter Sensorwerte)** Das Kalibrierverfahren wird in der Konfigurierung ausgewählt.

|                                | •                                         |
|--------------------------------|-------------------------------------------|
| Messung                        |                                           |
| cal<br>♥                       |                                           |
| CAL                            |                                           |
| DATA INPUT                     |                                           |
| ¥                              | _                                         |
| ZERO POINT                     | Mit ▲▼ Wert für den Nullpunkt einstellen. |
| ↓ cal                          |                                           |
| SLOPE                          | Mit ▲▼ Wert für die Steilheit einstellen. |
| cal<br>▼                       |                                           |
| Nacheinander werden die Kalibr | ierdaten angezeigt:                       |
| Datum und Uhrzeit              |                                           |
| ZERO POINT                     |                                           |
| SLOPE                          |                                           |
| Anschließend automatischer we  | crisei zur messung.                       |

Hinweis! Ein Abbruch der Kalibrierung ist jederzeit durch meas möglich.

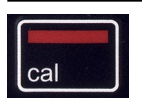

## Kalibrierung MANUAL

(Manuelle Kalibrierung)

Das Kalibrierverfahren wird in der Konfigurierung ausgewählt.

| Messung                         |                                                           |
|---------------------------------|-----------------------------------------------------------|
| ↓ cal                           |                                                           |
| CAL                             | Anzahl der Kalibrierpunkte wurde in der                   |
| MANUAL                          | Konfigurierung eingestellt.                               |
| ¥                               |                                                           |
| CAL <b>1</b> /2/3               |                                                           |
| PRESS CAL                       |                                                           |
| ↓ cal                           |                                                           |
| pH-Anzeige blinkt               | Aus der Beschreibung des Puffers den tempe-               |
| PRESS CAL                       | raturrichtigen pH-Wert ermitteln und mit $igtarrow  abla$ |
|                                 | einstellen.                                               |
| ↓ cal                           |                                                           |
| mV-Anzeige blinkt               |                                                           |
|                                 | Je nach Anzahl der Kalibrierpunkte wiederholt             |
| ¥                               | sich der unter CAL 1/2/3 beschriebene Vorgang.            |
| mV-Wert blinkt bis zum Ende der | Kalibrierung, dann nacheinander Anzeige                   |
|                                 |                                                           |

CAL DATA 1/2/3 CAL POINTS ZERO POINT SLOPE Anschließend automatischer Wechsel zur Messung

**Hinweis!** Ein Abbruch der Kalibrierung ist jederzeit durch **meas** möglich und wird mit "CAL ABORTED" auf dem Display angezeigt. Ausnahme: Wenn "CAL POINTS 1-2-3" konfiguriert und der erste Kalibrierschritt abgeschlossen ist, wird die Kalibrierung in jedem Fall durchgeführt.

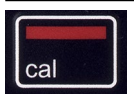

## Kalibrierung ORP OFFSET

– verfügbar bei angeschlossenem Kombi-Sensor pH/Redox – Wird in der Konfigurierung ausgewählt.

| Messung                  |                                                                                                    |
|--------------------------|----------------------------------------------------------------------------------------------------|
| ↓ cal                    | -                                                                                                    |
| CAL<br>ORP OFFSET blinkt | Der vom Sensor gemessene ORP-Wert<br>kann mit einem Offset versehen werden.                                                                                              |
|                          | In der Anzeige erscheinen nach Aufruf<br>der Kalibrierung untereinander:<br>• Sollwert ORP (in mV)<br>• vom Sensor gemessene Temperatur<br>• gemessener ORP-Wert (in mV) |
| ↓ cal                    |                                                                                                    |
| "Sollwert ORP" blinkt    | Mit ▲▼ Wert für ORP einstellen.                                                                                                    |
| ∣ cal                    |                                                                                                    |

Kalibrierung wird durchgeführt, der Wert für den Offset wird angezeigt. Automatisch zurück zur Messung.

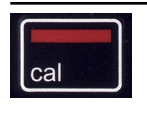

## Kalibrierung TEMP. OFFSET (Option)

Kalibrierung der Temperatur (Offset)

Wird in der Konfigurierung ausgewählt.

| Messung                      |                                                                                                    |
|------------------------------|----------------------------------------------------------------------------------------------------|
| ↓ cal                        |                                                                                                    |
| CAL<br>TEMP. OFFSET blinkt   | Die vom Sensor gemessene Temperatur<br>kann mit einem Offset versehen werden.                                                                                |
|                              | In der Anzeige erscheinen nach Aufruf<br>der Kalibrierung untereinander:<br>• Solltemperatur<br>• vom Sensor gemessene Temperatur<br>• Offset (Anzeige in K) |
| ↓ cal                        | -                                                                                                    |
| Wert "Solltemperatur" blinkt | Mit $\blacktriangle igvee$ Wert Solltemperatur einstellen.                                                                                                   |
| ↓ cal                        | -                                                                                                    |

Kalibrierung wird durchgeführt, der Wert für den Offset wird angezeigt. Automatisch zurück zur Messung.

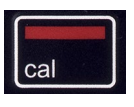

## **Kalibrierung FREE CAL**

(Freie Auswahl des Kalibrierverfahrens)

Die Kalibrierung "FREE CAL" wird in der Konfigurierung ausgewählt.

| Messung          |          |
|------------------|----------|
| cal<br>♥         |          |
| CAL              | Mi       |
| CALIMATIC blinkt | au       |
|                  | OR       |
|                  | Sei      |
|                  | MA       |
|                  | <u> </u> |

t **AV** das gewünschte Kalibrierverfahren swählen (CALIMATIC, DATA INPUT, P OFFSET (bei angeschlossenem Kombinsor pH/Redox), TEMP. OFFSET (Option) oder ANUAL).

## ¥

Führen Sie die gewählte Kalibrierung durch. Beschreibung siehe vorhergehende Seiten.

## Messen

22

Nachdem die Gerätevorbereitungen-abgeschlossen sind, können Sie die eigentliche Messung vornehmen.

- Schließen Sie den gewünschten Sensor an das Messgerät an. Einige Sensoren benötigen eine spezielle Vorbehandlung. Diese entnehmen Sie bitte der jeweiligen Sensor-Bedienungsanleitung.
- Schalten Sie das Messgerät entweder mit der Taste on/off oder meas ein.
- Je nach Messverfahren und ausgewähltem Sensor führen Sie dessen messempfindlichen Bereich in das zu messende Medium ein.
- Beobachten Sie die Anzeige und warten Sie, bis sich der Messwert stabilisiert hat.

### Messwertanzeige umschalten

Während der Messung können Sie durch Drücken der Taste **meas** die Messwertanzeige zwischen pH und mV umschalten bzw. bei angeschlossenem Kombi-Sensor pH/Redox zwischen pH und Redox (rH).

## Temperatur manuell einstellen

Wenn Sie einen Sensor ohne Temperaturfühler an das Messgerät anschließen, können Sie die Temperatur für die Messung bzw. für die Kalibrierung manuell einstellen:

- 1) Drücken Sie die Taste **meas**, um in den Messmodus zu gelangen. Die eingestellte Temperatur wird angezeigt.
- Stellen Sie den gewünschten Temperaturwert durch Drücken der Pfeiltaste ▼ oder ▲ ein. Längeres Drücken führt zu einer schnellen Änderung des Temperaturwertes.

Tasten für die Messung

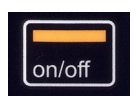

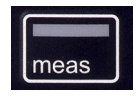

## **Optionen freischalten / TAN-Eingabe**

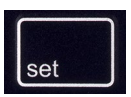

Wenn Sie die Option "002 Temperaturkalibrierung" erworben haben, erhalten Sie ein Dokument mit einem Code (TAN) zur Freischaltung dieser Option an Ihrem Gerät: Die Taste **set** ruft die Konfigurierung auf. Wählen Sie mit den Pfeiltasten die Funktion "TAN TEMP CAL" für die Eingabe der TAN zum Freischalten der Option.

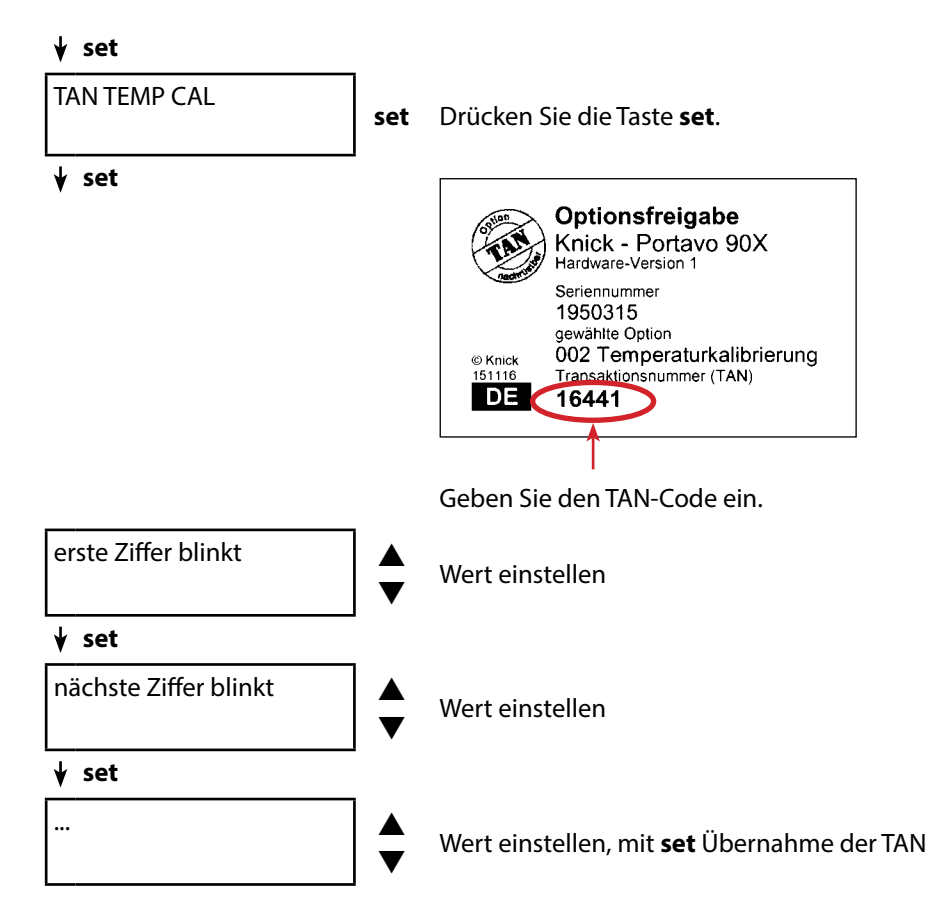

Nach korrekter Eingabe der TAN meldet das Gerät "PASS" – die Option ist verfügbar.

## **Option 002 Temperaturkalibrierung**

#### Temperaturkalibrierung (TEMP. OFFSET) auswählen

Drücken Sie aus dem Messmodus heraus set.

- 1) Wählen Sie CAL (Kalibrierung) und bestätigen Sie mit set.
- 2) Wählen Sie den Kalibriermodus TEMP. OFFSET aus und bestätigen Sie mit set.

### Temperaturkalibrierung (TEMP. OFFSET) durchführen

Drücken Sie aus dem Messmodus heraus **cal**. Erneutes Drücken von **cal** aktiviert die Funktion:

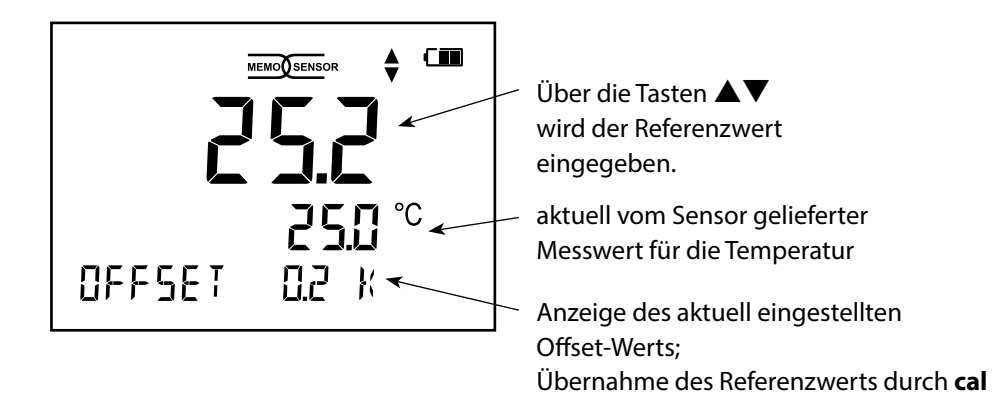

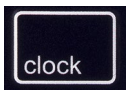

Die Taste **clock** ruft die Uhr auf. Datum und Uhrzeit werden in dem Format angezeigt, wie in der Konfigurierung ausgewählt. Die Uhr wird wie nachfolgend beschrieben gestellt.

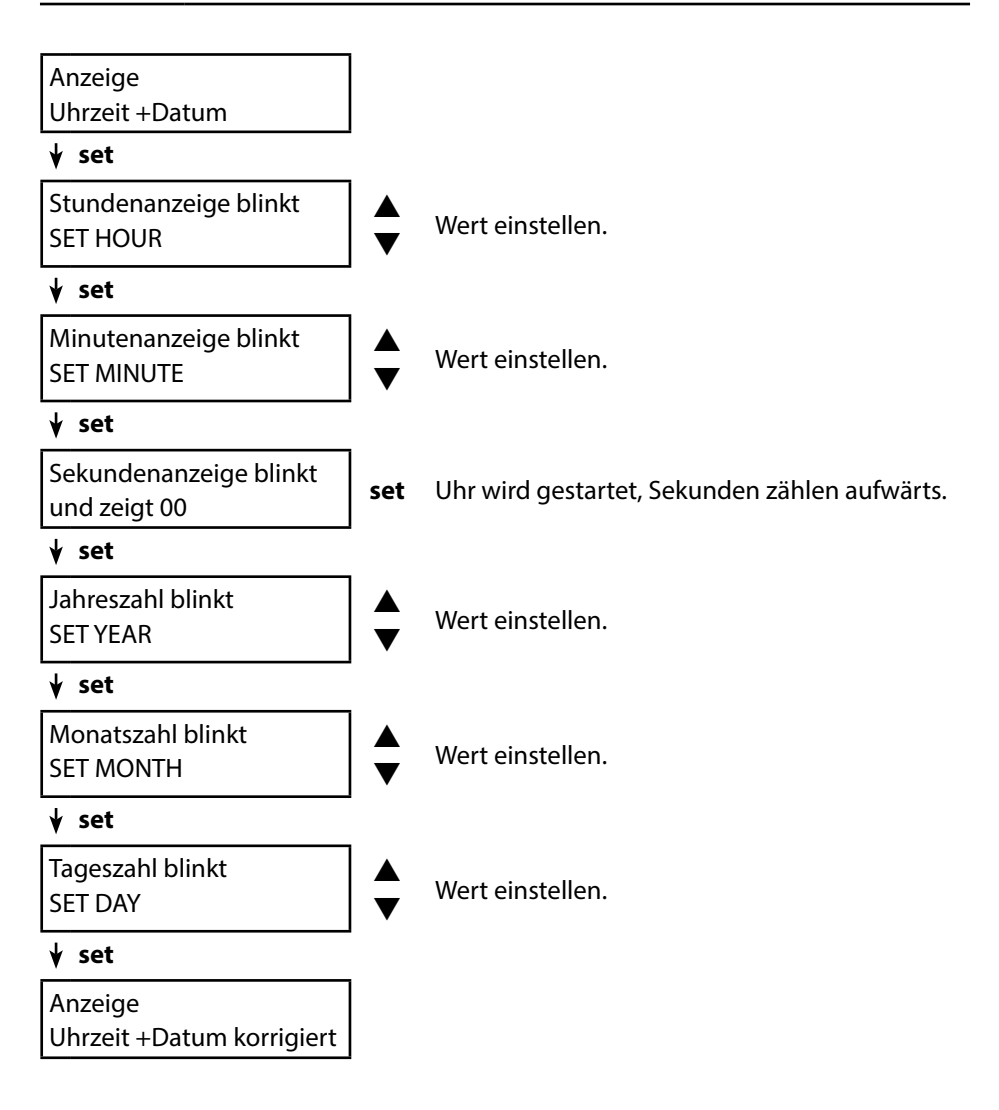

Das Messgerät zeigt Fehlermeldungen mit "ERROR …" auf dem Display an. Hinweise auf den Sensorzustand werden durch das Symbol "Sensoface" (freundlich, neutral, traurig) und ggf. einem zusätzlichen Hinweis ("INFO …") dargestellt.

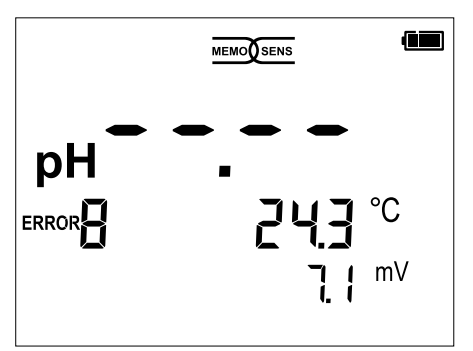

Beispiel Fehlermeldung: ERROR 8 (Gleiche Kalibriermedien)

Sensoface (das ist das "Gesicht"-Symbol) gibt Hinweise auf den Sensorzustand (Wartungsbedarf). Die Messeinrichtung ist aber noch in der Lage, die Messgröße zu ermitteln. Nach Abschluss einer Kalibrierung wird zur Bestätigung das entsprechende Sensoface (freundlich, neutral, traurig) zusammen mit den Kalibrierdaten angezeigt. Sensoface ist sonst nur im Messbetrieb sichtbar.

Die wichtigsten Fehlermeldungen und Meldungen "Sensoface" befinden sich auf der Innenseite der Schutzklappe. Diese und alle anderen Fehlermeldungen mit ihren jeweiligen Bedeutungen entnehmen Sie bitte den nachfolgenden Tabellen.

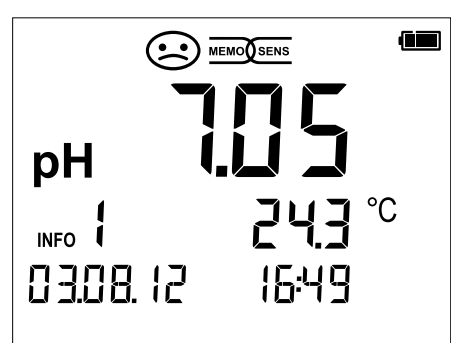

Beispiel Meldung "Sensoface": INFO 1 (Kalibriertimer abgelaufen)

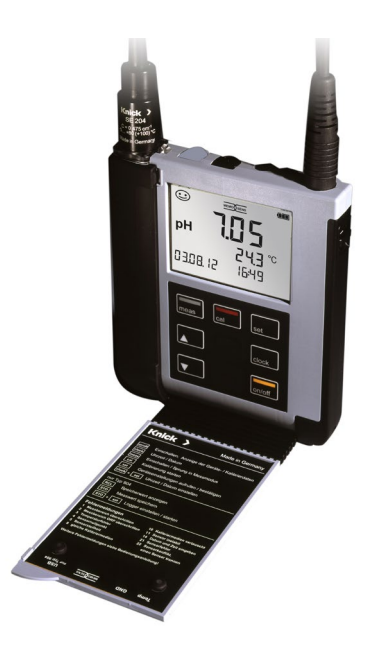

## Meldungen "Sensoface"

Das Symbol "Sensoface" weist Sie wie folgt auf den Sensorzustand hin:

| Sensoface               | bedeutet                            |
|-------------------------|-------------------------------------|
|                         | Sensor ist in Ordnung               |
| $\textcircled{\bullet}$ | Sensor demnächst kalibrieren        |
| $\odot$                 | Sensor kalibrieren oder austauschen |

Zusätzlich wird bei den Symbolen "Sensoface neutral" und "Sensoface traurig" "INFO …" auf dem Display angezeigt, um Ihnen einen Hinweis auf die Ursache der Verschlechterung des Sensors zu geben.

| Sensoface           | Hinweis | Ursache                                   |
|---------------------|---------|-------------------------------------------|
|                     | INFO 1  | Kalibriertimer                            |
|                     | INFO 3  | Sensocheck                                |
| $\sim$              | INFO 5  | Nullpunkt / Steilheit                     |
|                     | INFO 6  | Einstellzeit                              |
| $\smile$ $\bigcirc$ | INFO 7  | ISFET: Arbeitspunkt (Asymmetriepotenzial) |
|                     | INFO 8  | ISFET: Leckstrom                          |
|                     | INFO 9  | ORP-Offset                                |
|                     |         |                                           |

## Fehlermeldungen

Die folgenden Fehlermeldungen werden auf dem Display angezeigt.

| Meldung  | Ursache                                            | Fehler beheben                                                                                                    |
|----------|----------------------------------------------------|----------------------------------------------------------------------------------------------------|
| blinkt   | Batterie leer                                      | Batterien austauschen                                                                                                    |
| ERROR 1  | Messbereich pH überschritten                       |                                                                                                    |
| ERROR 2  | Messbereich ORP<br>überschritten                   | Überprüfen Sie, ob die Messbedin-<br>gungen dem Messbereich entspre-                                                                      |
| ERROR 3  | Messbereich Temperatur<br>überschritten            | chen.                                                                                                    |
| ERROR 4  | Sensornullpunkt zu groß/klein                      | Sensor gründlich spülen und neu kali-                                                                                                    |
| ERROR 5  | Sensorsteilheit zu groß/klein                      | brieren. Ansonsten Sensor tauschen.                                                                                                    |
| ERROR 8  | Kalibrierfehler:<br>Gleicher Puffer                | Verwenden Sie Puffer mit anderem<br>Nennwert, bevor Sie den nächsten<br>Schritt der Kalibrierung einleiten.                               |
| ERROR 9  | Kalibrierfehler:<br>Unbekannter Puffer             | Stimmt der eingestellte Puffersatz mit<br>dem verwendeten überein?                                                                        |
| ERROR 10 | Kalibriermedien vertauscht                         | Kalibrierung wiederholen.                                                                                                    |
| ERROR 11 | Messwert instabil<br>Driftkriterium nicht erreicht | Lassen Sie den Sensor so lange in der<br>Flüssigkeit, bis die Temperatur stabil<br>ist. Ansonsten Sensor tauschen.                        |
| ERROR 14 | Uhrzeit und Datum ungültig                         | Datum und Zeit einstellen.                                                                                                    |
| ERROR 18 | Konfiguration ungültig                             | Neustart, auf Liefereinstellungen<br>zurücksetzen (Setup: DEFAULT YES),<br>konfigurieren und kalibrieren.<br>Ansonsten Gerät einschicken. |
| ERROR 19 | Abgleichdaten defekt                               | Gerät defekt, einschicken.                                                                                                    |
| ERROR 21 | Sensorfehler (Memosens)                            | Funktionsfähigen Memosens-Sensor<br>anschließen.                                                                                          |

## Zubehör

| Artikel                                                  | Bestell-Nr.    |
|----------------------------------------------------------|----------------|
| Robuster Feldkoffer (zur Aufnahme von Messgerät, Sensor, | ZU 0934        |
| Kleinteilen und Bedienungsanleitung)                     |                |
| Ersatzköcher (5 Stück)                                   | ZU 0929        |
| Memosens-Laborkabel M8, 4-polig                          | CA/MS-001XFA-L |

Bitte informieren Sie sich ausführlich über unser Angebot unter www.knick.de.

### pH-Sensoren

Bitte informieren Sie sich über unser Angebot unter www.knick.de

#### Temperaturfühler

**Hinweis:** Bei angeschlossenem Memosens-Sensor wird der Temperaturfühler des Memosens-Sensors verwendet. Wenn kein Memosens-Sensor angeschlossen ist, kann das Portavo 902 PH als Temperaturmessgerät verwendet werden.

Temperaturfühler Pt1000

ZU 6959

Memosens-Sensoren verfügen über eine **Kabel-Kupplung**, die es gestattet, die Sensoren komfortabel zu tauschen, während das Anschlusskabel am Gerät verbleibt.

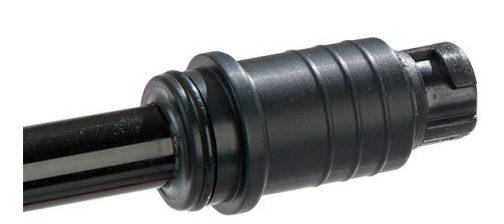

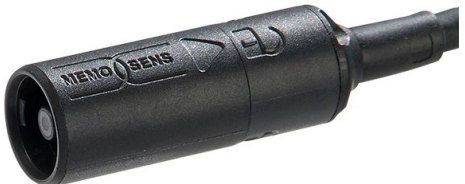

## Pufferlösungen Knick CaliMat

Gebrauchsfertige Qualitäts-pH-Pufferlösungen

| pH-Wert (20 °C)      | Menge      | Bestell-Nr.   |
|----------------------|------------|---------------|
| 2,00 ± 0,02          | 250 ml     | CS-P0200/250  |
| 4,00 ± 0,02          | 250 ml     | CS-P0400/250  |
|                      | 1000 ml    | CS-P0400/1000 |
|                      | 3000 ml    | CS-P0400/3000 |
| 7,00 ± 0,02          | 250 ml     | CS-P0700/250  |
|                      | 1000 ml    | CS-P0700/1000 |
|                      | 3000 ml    | CS-P0700/3000 |
| 9,00 ± 0,02          | 250 ml     | CS-P0900/250  |
|                      | 1000 ml    | CS-P0900/1000 |
|                      | 3000 ml    | CS-P0900/3000 |
| 12,00 ± 0,05         | 250 ml     | CS-P1200/250  |
| Puffersets           |            |               |
| Set 4,00             | 3 x 250 ml | CS-PSET4      |
| Set 7,00             | 3 x 250 ml | CS-PSET7      |
| Set 9,00             | 3 x 250 ml | CS-PSET9      |
| Set 4,00, 7,00, 9,00 | je 250 ml  | CS-PSET479    |
| KCI-Lösung           | 250 ml     | ZU 0960       |

| Eingang pH/mV                                                                                           | pH-Buchse DIN 19 262 (13/4 mm)                              |                                 |                                      |
|----------------------------------------------------------------------------------------------------|-------------------------------------------------------------|---------------------------------|--------------------------------------|
| Messbereich pH                                                                                          | -2 16                                                       |                                 |                                      |
| Nachkommastellen *)                                                                                     | 2 oder 3                                                    |                                 |                                      |
|                                                                                                    | Eingangswiderstand                                          | $1 \ x \ 10^{12} \ \Omega$      | (0 35 °C)                            |
|                                                                                                    | Eingangsstrom                                               | 1 x 10 <sup>-12</sup> A         | (bei RT, Verdopplung alle 10 K)      |
| Messzyklus                                                                                              | ca. 1s                                                      |                                 |                                      |
| Betriebsmessabweichung 1,2,3)                                                                           | < 0,01 pH, TK < 0,001 pH/K                                  |                                 |                                      |
| Messbereich mV                                                                                          | -1300 +1300 mV                                              |                                 |                                      |
| Messzyklus                                                                                              | ca. 1s                                                      |                                 |                                      |
| Betriebsmessabweichung 1,2,3)                                                                           | < 0,1 % v. M. + 0,3 mV, TK                                  | < 0,03 mV/K                     |                                      |
| Eingang Temperatur                                                                                      | 2 x Ø 4 mm für integrierten oder separaten Temperaturfühler |                                 |                                      |
| Messbereiche                                                                                            | Temperaturfühler NTC30 -20 +120 °C                          |                                 |                                      |
|                                                                                                    | Temperaturfühler Pt1000 −40 +250 °C                         |                                 |                                      |
| Messzyklus                                                                                              | ca. 1s                                                      |                                 |                                      |
| Betriebsmessabweichung 1,2,3)                                                                           | < 0,2 K (Tamb = 23 °C); TK < 25 ppm/K                       |                                 |                                      |
|                                                                                                    |                                                             |                                 |                                      |
| Eingang Memosens pH                                                                                     | Buchse M8, 4-polig für Me                                   | mosens-Labo                     | rkabel                               |
| Anzeigebereiche <sup>4)</sup>                                                                           | рН                                                          | -2,00 +16,00                    |                                      |
|                                                                                                    | mV                                                          | -2000 +2000 mV                  |                                      |
|                                                                                                    | Temperatur                                                  | -50 +250 °                      | с                                    |
|                                                                                                    |                                                             |                                 |                                      |
| Eingang Memosens pH<br>ISFET                                                                            | Buchse M8, 4-polig für Memosens-Laborkabel                  |                                 |                                      |
| Anzeigebereiche <sup>4)</sup>                                                                           | рН                                                          | -2,00 +16,0                     | 00                                   |
|                                                                                                    | mV                                                          | -2000 +20                       | 00 mV                                |
|                                                                                                    | Temperatur                                                  | -50 +250 °                      | С                                    |
| Eingang Memosens                                                                                        | Buchse M8 4-polia für Memosens-Laborkabel                   |                                 |                                      |
| Redox                                                                                                   | , p. 5.                                                     |                                 |                                      |
| Anzeigebereiche <sup>4)</sup>                                                                           | mV                                                          | -2000 +20                       | 00 mV                                |
|                                                                                                    | Temperatur                                                  | -50 +250 °                      | C                                    |
| Sensoranpassung *)                                                                                      | Redox-Kalibrierung (Nullpunktverschiebung)                  |                                 |                                      |
| zul. Kalibrierbereich                                                                                   | ΔmV (Offset)                                                | -700 +700                       | mV                                   |
| *)                                                                                                    |                                                             |                                 |                                      |
| <ul> <li>1) parametrierbar</li> <li>1) gemäß DIN EN 60746-1, bei<br/>Nennbetriebsbedingungen</li> </ul> | 3) zu:<br>4) Me                                             | züglich Sensor<br>ssbereiche ab | fehler<br>hängig vom Memosens-Sensor |

Nennbetriebsbedingungen 2) ± 1 Digit

## **Technische Daten**

| Sensoranpassung *)       | pH-Kalibrierung                                                                                                    |                                                                                                    |  |
|--------------------------|----------------------------------------------------------------------------------------------------|----------------------------------------------------------------------------------------------------|--|
| Betriebsarten *)         | CALIMATIC                                                                                                    | Kalibrierung mit automatischer Pufferfindung                                                                                                    |  |
|                          | MANUAL                                                                                                    | manuelle Kalibrierung mit Eingabe individuel-<br>ler Pufferwerte                                                                                                    |  |
|                          | DATA INPUT                                                                                                    | Dateneingabe von Nullpunkt und Steilheit                                                                                                    |  |
| Calimatic-Puffersätze *) | -01- Mettler-Toledo<br>-02- Knick CaliMat<br>-03- Ciba (94)<br>-04- NIST Technisch<br>-05- NIST Standard<br>-06- HACH<br>-07- WTW techn. Puffer<br>-08- Hamilton<br>-09- Reagecon | 2,00/4,01/7,00/9,21<br>2,00/4,00/7,00/9,00/12,00<br>2,06/4,00/7,00/10,00<br>1,68/4,00/7,00/10,01/12,46<br>1,679/4,006/6,865/9,180<br>4,01/7,00/10,01 /12,00<br>2,00/4,01/7,00/10,01/12,00<br>2,00/4,01/7,00/9,00/12,00 |  |
| zul. Kalibrierbereich    | Nullpunkt<br>Bei ISFET:<br>Arbeitspunkt<br>(Asymmetrie)<br>Steilheit<br>(evtl. einschränkende Hir                                                                                 | pH 6 8<br>-750 +750 mV<br>ca. 74 104 %<br>nweise durch Sensoface)                                                                                                    |  |
| Kalibriertimer *)        | Vorgabeintervall 1 99 Tage, abschaltbar                                                                                                    |                                                                                                    |  |
| Sensoface                | liefert Hinweise über den Zustand des Sensors                                                                                                    |                                                                                                    |  |
| Auswertung von           | Nullpunkt/Steilheit, Einstellzeit, Kalibrierintervall                                                                                                    |                                                                                                    |  |

\*) parametrierbar

| Anschlüsse              | 1x pH-Buchse DIN 19 262                            |  |  |
|-------------------------|----------------------------------------------------|--|--|
|                         | 2x Buchse 4 mm für separaten Temperaturfühler      |  |  |
|                         | 1x Buchse M8, 4-polig für Memosens-Laborkabel      |  |  |
| Anzeige                 | LCD STN 7-Segmentanzeige mit 3 Zeilen und Symbolen |  |  |
| Sensoface               | Zustandsanzeige (freundlich, neutral, traurig)     |  |  |
| Statusanzeigen          | Batteriezustand                                    |  |  |
| Hinweise                | Sanduhr                                            |  |  |
| Tastatur                | [on/off], [cal], [meas], [set], [▲], [▼], [clock]  |  |  |
| Diagnosefunktionen      |                                                    |  |  |
| Sensordaten             | Hersteller, Sensortyp, Seriennummer, Betriebsdauer |  |  |
| (nur Memosens)          |                                                    |  |  |
| Kalibrierdaten          | Kalibrierdatum; Nullpunkt, Steilheit               |  |  |
| Geräteselbsttest        | automatischer Speichertest (FLASH, EEPROM, RAM)    |  |  |
| Gerätedaten             | Gerätetyp, Softwareversion, Hardwareversion        |  |  |
| Datenerhaltung          | Parameter, Kalibrierdaten > 10 Jahre               |  |  |
| EMV                     | DIN EN 61326-1 (Allgemeine Anforderungen)          |  |  |
| Störaussendung          | Klasse B (Wohnbereich)                             |  |  |
| Störfestigkeit          | Industriebereich                                   |  |  |
|                         | DIN EN 61326-2-3                                   |  |  |
|                         | (Besondere Anforderungen für Messumformer)         |  |  |
| RoHS-Konformität        | nach Richtlinie 2011/65/EU                         |  |  |
| Hilfsenergie            |                                                    |  |  |
| Portavo 902             | Batterien 4 x AA (Mignon) Alkaline                 |  |  |
| Betriebszeit            | ca. 1000 h (Alkaline)                              |  |  |
| Nennbetriebsbedingungen |                                                    |  |  |
| Umgebungstemperatur     | -10 +55 °C                                         |  |  |
| Transport-/             | -25 +70 °C                                         |  |  |
| Lagertemperatur         |                                                    |  |  |
| Relative Feuchte        | 0 95 %, kurzzeitige Betauung zulässig              |  |  |
| Gehäuse                 |                                                    |  |  |
| Material                | PA12 GF30 (silbergrau RAL 7001) + TPE (schwarz)    |  |  |
| Schutzart               | IP 66/67 mit Druckausgleich                        |  |  |
| Abmessungen             | ca. (132 x 156 x 30) mm                            |  |  |
| Gewicht                 | ca. 500 g                                          |  |  |

## Index

### A

Analoger pH-Eingang 13 Anschließen des Sensors 13 Anschlüsse 13 Anschlusskabel Memosens 13 Anzeige 10 Anzeige Uhrzeit und Datum 25 Artikelnummern (Zubehör) 29 Aufhängen des Gerätes 9 Aufstellen des Gerätes 9 Automatische Kalibrierung (Calimatic) 16

#### В

Batteriefach 12 Batteriekapazität 12 Batterie-Ladezustandsanzeige 12 Batterien einsetzen 12 Batteriesymbol 12 Bedienelemente 11 Bestell-Nr. (Zubehör) 29

#### С

Calimatic, Automatische Kalibrierung 16 Calimatic, Beschreibung 8 CaliMat (Pufferlösungen) 31 cal-Taste 11 CD-ROM 6 clock-Taste 11 clock (Uhrzeit und Datum einstellen) 25

#### D

Daten des Gerätes 32 Dateneingabe (Kalibrierung pH) 17 Datum 25 Display 10 Displaysymbole 14 Dokumentation 6 Dreiecksymbole 11

## 36

### Е

Echtzeituhr 7 Einführung 7 Einschalten des Gerätes 14 Einsetzen der Batterien 12 Einstellungen Konfigurierung 15 Entsorgung 3 ERROR (Fehlermeldungen) 28 Ersatzköcher (Zubehör) 29

#### F

Features 8 Fehlermeldungen 26 Fehlermeldungen, Übersicht 28 Feldkoffer (Zubehör) 29

#### G

Gerät aufhängen 9 Gerät einschalten 14 Gerätekonfigurierung 15 Gerätemeldungen 26 Gesicht (Symbol im Display) 8

#### Н

Haken 9

#### I

Inbetriebnahme 12

#### Κ

Kabel-Kupplung 30 Kalibrierung ORP OFFSET 19 Kalibrierung pH, Auswahl im Messmodus 21 Kalibrierung pH, Calimatic 16 Kalibrierung pH, Dateneingabe 17 Kalibrierung pH, manuell 18 Kalibrierung TEMP. OFFSET, freischalten 23 Kalibrierung TEMP. OFFSET (Option) 20 Kapazität der Batterien 12 Keypad 11 Knick CaliMat (Pufferlösungen) 31 Komfortfunktionen 8 Konfigurierung pH 15 Kurzbedienungsanleitungen 6

## Index

### L

Lieferprogramm 29 Lieferumfang 5

#### Μ

Manuelle Kalibrierung 18 meas-Taste 11 Meldungen 26 Memosens 8 Memosens Anschlusskabel 13 Memosens-Laborkabel (Zubehör) 29 Menüstruktur der Konfigurierung 15 Merkmale 7 Messen 22 Messwertanzeige umschalten 22 Mignon-Batterien 12 Minutenanzeige 25

#### 0

on/off-Taste 11 Option 002 TEMP. OFFSET 24 Optionen, TAN-Eingabe 23

#### Ρ

Parametereinstellungen (Konfigurierung) 15 Pfeiltasten 11 pH-Buchse DIN 19 262 13 pH-Eingang, analog 13 pH Konfigurierung 15 pH-Pufferlösungen 31 Piktogramme 14 Produktmerkmale 7 Produktvorstellung 7 Pufferlösungen Knick CaliMat 31 Puffersätze 31

#### R

Redoxkalibrierung 19 Rücksendung im Garantiefall 3

### S

Schnittstellen 13 Schutzklappe 9 Sekundenanzeige 25 Sensoface-Meldungen 27 Sensor anschließen 13 Sensor ohne Temperaturfühler 22 set-Taste 11 Setup (Konfigurierung) 15 Sicherheitshinweise 6 Spezifikationen 32 Stundenanzeige 25 Symbole im Display 14

#### Т

Tabelle Fehlermeldungen 28 Tabellenübersicht Konfigurieren 15 TAN-Eingabe 23 Tastatur 11 Technische Daten 32 Temperaturfühler, Lieferprogramm 30 Temperaturkalibrierung (TEMP. OFFSET) 20 Temperaturkalibrierung (TEMP. OFFSET), freischalten 23 Temperatur manuell einstellen 22 TEMP. OFFSET (Option) 24 Typschild 9

#### U

Überblick 8 Übersicht Fehlermeldungen 28 Übersicht Konfigurierung 15 Uhr 25 Umschalten der Messwertanzeige 22 Urheberrechtlich geschützte Begriffe 3

#### W

Warenzeichen 3 Werksprüfzeugnis 6

#### Ζ

Zubehör 29

## Index

## Knick Elektronische Messgeräte GmbH & Co. KG

CE

Beuckestr. 22 14163 Berlin Germany

 Tel.:
 +49 30 80191-0

 Fax:
 +49 30 80191-200

 E-Mail:
 info@knick.de

 Internet:
 www.knick.de

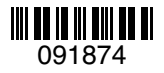

Softwareversion: 1.x